## Authentification par e-mail et mot de passe en utilisant Firebase pour Android

L'authentification par e-mail et mot de passe Firebase peut être utilisée pour permettre aux utilisateurs de votre application Android de s'inscrire / se connecter à votre application en utilisant le style de messagerie et de mot de passe à l'ancienne sans vous soucier de la construction d'un backend pour prendre en charge le processus d'authentification des utilisateurs.

| 16:34        | 17.6K/s 🖘 .atl 11 .atl H+ 4 💳 |
|--------------|-------------------------------|
| Firebasel    | EmailPassword Example         |
|              |                               |
|              |                               |
|              |                               |
|              |                               |
|              |                               |
|              |                               |
|              |                               |
|              |                               |
| Account logi | n                             |
| Email        |                               |
| Password     | d                             |
|              | LOGIN                         |
|              |                               |
|              |                               |
|              |                               |
|              |                               |
|              |                               |
|              |                               |
|              |                               |
|              |                               |
|              | = 0 <                         |
|              |                               |
|              |                               |

## **Exemple d'application login screen**

Pour commencer, créez un nouveau projet sur Android Studio ou ouvrir un projet existant auquel vous souhaitez ajouter une authentification par e-mail / mot de passe.

Cliquez sur Outil dans la barre de menu d'Android studio, puis sélectionnez Firebase.

| <b>É</b> Android Studio File Edit View | Navigate Code Analyze Refactor Build Run                                                                                                    | Tools VCS Window Help                                                                                                    | 🛓 🛜 79% 🔳 Thu 4:15                                  |
|----------------------------------------|----------------------------------------------------------------------------------------------------|----------------------------------------------------------------------------------------------------|-----------------------------------------------------|
|                                        | <pre>value of the second second secon</pre> | Image: Image: | ty_dashboard.xml [app]<br>roid.com/apk/res/android" |
| ▶ ■ gradle                             | Design Text                                                                                                    |                                                                                                    |                                                     |

La fenêtre de l'assistant de Firebase s'ouvre. Sélectionnez Authentification dans la liste suivante et suivez l'assistant pour connecter votre application à Firebase (cela nécessite une connexion Internet).

| ain.xml × 🛃 activity_dashboard.xml × 🔘 DashboardActivity.java × 👻                                                                                                    | e Assistant                                                                         | &- →I                                                                     | 0           |
|----------------------------------------------------------------------------------------------------|-------------------------------------------------------------------------------------|---------------------------------------------------------------------------|-------------|
| <pre><?xml version="1.0" encoding="utf-8"?> <a href="candroid.support.constraint.ConstraintLayout">candroid.support.constraint.ConstraintLayout</a> xmlns:android="http://schemas.android.com/apk/res-auto" xmlns:tools="http://schemas.android.com/tools"</pre>                                                                             | 75 ≽ Firebase                                                                       |                                                                           | Gradle      |
| android:layout_width="match_parent"<br>android:layout_height="match_parent"<br>tools:context=".DashboardActivity"><br><textview< td=""><td>Firebase gives you the to<br/>Google to help you deve<br/>your app. <u>Learn more</u></td><td>ools and infrastructure from<br/>lop, grow and earn money from</td><td>Flutter Out</td></textview<> | Firebase gives you the to<br>Google to help you deve<br>your app. <u>Learn more</u> | ools and infrastructure from<br>lop, grow and earn money from             | Flutter Out |
| android:layout_width="wrap_content"<br>android:layout_height="wrap_content"                                                                                                    | Measure user activi<br>and unlimited analy                                          | ity and engagement with free, easy, tics. <u>More info</u>                | line        |
| android:text="Default text"/>                                                                                                    | Cloud Messaging                                                                     |                                                                           | 4           |
| <pre>c/android.support.constraint.ConstraintLayout&gt;</pre>                                                                                                    | Deliver and receive<br>across cloud and d                                           | messages and notifications reliably evice. More info                      | Flutter In  |
|                                                                                                    | Authentication                                                                      |                                                                           | spec        |
|                                                                                                    | Sign in and manage<br>Google Sign-In, Fac<br><u>More info</u>                       | e users with ease, accepting emails,<br>cebook and other login providers. | tor O       |
|                                                                                                    | Email and pass                                                                      | word authentication                                                       | Preview     |
|                                                                                                    | 🕨 🚍 Realtime Database                                                               | 9                                                                         |             |
|                                                                                                    | Store and sync dat<br>clients. <u>More info</u>                                     | a in realtime across all connected                                        | III Assis   |
|                                                                                                    | Storage                                                                             |                                                                           | tant        |
| ign Text                                                                                                    | Store and retrieve l                                                                | arge files like images, audio, and                                        |             |

## Sélectionnez Authentication

| .xml × 🛃 activity_dashboard.xml × C DashboardActivity.java × +≣ε                                                                                                    | Assistant 🕸 - →I                                                                                                    |
|----------------------------------------------------------------------------------------------------|----------------------------------------------------------------------------------------------------|
| xml version="1.0" encoding="utf-8"?                                                                                                    | Firebase > Authentication                                                                                                    |
| <pre><android.support.constraint.constraintlayout apk="" http:="" res-auto"<br="" schemas.android.com="" xmlns:android="http://s&lt;br&gt;xmlns:app=">xmlns:tools="http://schemas.android.com/tools"<br/>android:layout_width="match_parent"<br/>tools:context=".DashboardActivity"&gt;<br/><textview<br>android:id="@+id/welcome"<br/>android:id="@+id/welcome"<br/>android:layout_width="wrap_content"<br/>android:layout_baint="wrap_content"</textview<br></android.support.constraint.constraintlayout></pre> | Email and password authentication<br>You can use Firebase Authentication to let your users sign<br>in with their email addresses and passwords, and to manage<br>your app's password-based accounts. This tutorial helps<br>you set up an email and password system and then access<br>information about the user. |
| <pre>android.teyout_nergit= wrap_content android.text="Default text"/&gt; </pre>                                                                                                    | Launch in browser                                                                                                    |
|                                                                                                    | Connect to Firebase                                                                                                    |
|                                                                                                    | 2 Add Firebase Authentication to your app                                                                                                    |
| n Text                                                                                                    | Add Firebase Authentication to your app<br>To use an authentication provider, you need to enable it<br>in the <u>Firebase console</u> . Go to the Sign-in Method page<br>in the Firebase Authentication section to enable<br>Email/Password sign-in and any other identity providers                               |

## Connectez-vous à Firebase, puis ajoutez l'authentification Firebase à votre application.

| New York Street Street | src > 🖿 main > 🐂 res > 🖿 layout > 嬇 activity_dashboard.xml > 🔨 🔽 app 💌 🕨 🔺 🐞 🎼 🔿                                                                                                    | % ■ ኛ 🕈 🖻 🖕 🖳 🛓 🖬 Q 🛙                                                                                                    |
|----------------------------------------------------------------------------------------------------|----------------------------------------------------------------------------------------------------|----------------------------------------------------------------------------------------------------|
| 법 Project ▼ ⓒ 축 ✿- ┣+                                                                                                    | ivity_main.xml × activity_dashboard.xml × C DashboardActivity.java × +≣€ Assistant                                                                                                    | ÷- →I (                                                                                                    |
| Image: Second second secon                  | <pre>// 1 <?xml version="1.0" encoding="utf-8"?> 2 (Constraint_constraint_yout xmlns:android="http://s 3 xmlns:app="http://schemas.android.com/apk/res-auto" xmlns:tools="http://schemas.android.com/apk/res-auto"</pre>         | uthentication ssword authentication                                                                                                    |
| ▶     build       ■     libs       ×     >       ×     >       ■     androidTest       ×     >                                                                                                    | Firebase     Create new Firebase project <u>What's this?</u> Signed in as a <u>Sign out</u>                                                                                                    | ase Authentication to let your users sign<br>addresses and passwords, and to manage<br>yrd-based accounts. This tutorial helps<br>iil and password system and then access<br>the user.                                |
| 🖉 🔻 🖿 java                                                                                                    | FirehaseEmailDasewordExample                                                                                                    | -                                                                                                    |
| <ul> <li>Com.example.trebasee</li> <li>C DashboardActivity</li> <li>C LoginActivity</li> <li>C LoginActivity</li> <li>C RegistrationActivity</li> <li>MainActivity</li> <li>RegistrationActivity</li> <li>Intest</li> <li>.gitignore</li> <li>app.inl</li> <li>build.gradle</li> <li>proguard-rules.pro</li> <li>gradle</li> <li>_ditignore</li> </ul>                                                                                                    | Country/region What's this?                                                                                                    | app to Firebase<br>Firebase<br>Authentication to your app<br>e Authentication to your app<br>entication provider, you need to enable it<br>console. Go to the Sign-in Method page<br>Authentication section to enable |
| Build Sync                                                                                                    | Niceria                                                                                                    |                                                                                                    |
| support     Specific       Support     Specific       Support     Specific <t< td=""><td>By default, your Firebase Analytics data will enhance other Firebase features and Google products. You can control how your Firebase Analytics data is shared in your settings at anytime. Learn more Cancel Connect to Firebase</td><td>19s 724ms<br/>19s 333ms<br/>2ms<br/>1s 156ms<br/>44ms<br/>18s 86ms</td></t<>                                                                                                    | By default, your Firebase Analytics data will enhance other Firebase features and Google products. You can control how your Firebase Analytics data is shared in your settings at anytime. Learn more Cancel Connect to Firebase | 19s 724ms<br>19s 333ms<br>2ms<br>1s 156ms<br>44ms<br>18s 86ms                                                                                                    |
| 9: Version Control 🗵 Terminal 🕼 Build                                                                                                    | 📰 <u>6</u> : Logcat 🕜 Android Profiler 🕨 🛓: Run 🧐 TODO                                                                                                    | ○ Event Log                                                                                                    |

Créer un nouveau projet.

Ensuite, accédez à la console Firebase (<u>http://console.firebase.google.com/</u>), accédez à votre nouvelle application et, sous l'onglet d'authentification, activez l'authentification par e-mail / passe.

| 붣 Firebase           | FirebaseEmailPasswordExample 🔻       |          | Go to docs 🌲 🍧 |
|----------------------|--------------------------------------|----------|----------------|
| 🔒 Project Overview 🔅 | Authentication                       |          | Web setup      |
| Develop              | Users Sign-in method Templates Usage |          |                |
| 4 Authentication     |                                      |          |                |
| 🚍 Database           | Sign-in providers                    |          |                |
| 🖾 Storage            | Provider                             | Status   |                |
| S Hosting            | Email/Password                       | Enabled  | /              |
| (···) Functions      |                                      |          |                |
| M_ ML Kit            | 📞 Phone                              | Disabled |                |
| Quality              | G Google                             | Disabled |                |
| 🕵 Crashlytics        | Play Games                           | Disabled |                |
| Performance          | Game Center Beta                     | Disabled |                |
| 🖌 Test Lab           | Facebook                             | Disabled |                |
| Analytics            | y Twitter                            | Disabled |                |

Vous êtes maintenant prêt à commencer le codage.

La première chose à considérer est d'inclure la demande d'autorisation Internet dans votre fichier manifeste :

Ensuite, coder l'activité d'inscription, Cela inclut :

- le fichier xml de mise en page
- $\circ \quad \text{les vues} \quad$
- o les classes Java avec le code de travail.

Une fois la fonction d'enregistrement des utilisateurs terminée, vous devez coder la connexion des utilisateurs, c'est-à-dire intégrer le code du fichier xml de mise en page et la classe Java.